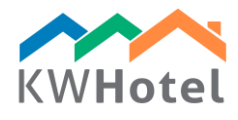

# ΠΩΣ ΜΠΟΡΩ ΝΑ ΔΙΑΧΕΙΡΙΣΤΩ ΤΙΣ ΥΠΗΡΕΣΙΕΣ?

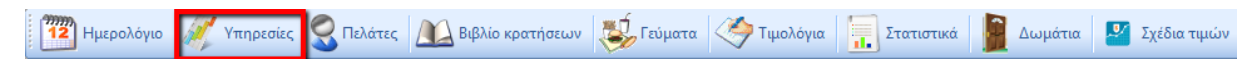

Προηγμένες υπηρεσίες διαχείρηση χρησιμοποιώντας το χρονοδιάγραμμα.

## ΔΙΑΜΟΡΦΩΣΗ

Για να δημιουργήσετε βάση δεδομένων υπηρεσιών, πατήστε Εργαλεία --> Διαμόρφωση --> Υπηρεσίες.

1. Συμπληρώστε το όνομα της υπηρεσίας(i.e. Πισήνα, μασάζ, αίθουσα συνεδριάσεων)

2. Επιλογή είδος υπηρεσίας(Μιά χρήση/ρυθμισμένο)

#### ΠΟΙΑ ΕΙΝΑΙ Η ΔΙΑΦΟΡΑ?

Μια χρήση: μπορεί να ενοικιαστεί εώς μια μέρα

**Ρυθμισμένο**: μπορεί να ενοικιαστεί για μεγαλύτερη χρονική περίοδος, θα εμφανίζεται στην καρτέλα Γεύματα

3. Επιλέξτε το απόθεμα. Άμα δεν έχετε δημιουργήσει, επιλέξτε "Διαχείρηση αποθεμάτων"

- Επιλέξτε "Προσθήκη"

 στο νέο κενό πεδίο συμπληρώστε το όνομα (πχ πισήνα, αίθουσα συνενδριάσεων, δωμάτιο μασάζ)

συμπληρώστ το ποσό διαθέσιμων υπηρεσιών (πχ 1 αίθουσα, 3 δωμάτια μασαζ
 πατήστε "Αποθύκευση"

4. Επιλέξτε / αποεπιλέξτε άμα η υπηρεσία θα είναι διαθέσιμη κατά την ημέρα άφιξης / αναχώρησης.

5. Επιλέξτε το χρονικό πλαίσιο κατά την διάρκεια για την οποιία η υπηρεσία θα είναι διαθέσιμη (άμα ο χρόνος πρέπει να περιοριστεί)

6. Επιλέξτε τον αριθμό αποθετμάτων για τα οποία θα χρησιμοποιηθούν στην υπηρεσία (πχ μία αίθουσα συνενδριάσεων, δύο δωμάτια μασάζ)

7. Διαμορφώστε τον φόρο

8. Πατήστε "Προσθήκη σχέδιων τιμών"

- ονομάστε το σχέδιο τιμών (πχ. Ημέρες εβδομάδας, σαββατοκύριακα, γιορτές)

- επιλέξτε τις ώρες για τις οποίες θα διαρκούν τα σχέδια τιμών (πχ.σαββατοκύριακα από τις 10:00 εώς 18:00)

- διάκεια υπηρεσία

- τιμή υπηρεσίας

- διαθεσιμότητα (ελάχιστο κάθε ένα λεπτό)

9. Προσθήκη άλλου σχέδιου τιμών ή πατήστε "Αποθύκευση"

| Name                 | Quantity                 | Fre       | om            | То          |                 | On check in | On check out                          |
|----------------------|--------------------------|-----------|---------------|-------------|-----------------|-------------|---------------------------------------|
| Conference Hall #2   | 1,000                    |           |               |             |                 |             |                                       |
| Conference Hall #1   | 1,000                    |           |               |             |                 |             |                                       |
| Edit a service type  |                          |           |               |             |                 | 1           | ×                                     |
| Name:                | Conference               | e Hall #2 |               | Type:       | One-time se     | ervice      | -                                     |
| Choose a stock       | Dining room $\checkmark$ |           |               | Manage stor | <u>cks</u>      |             |                                       |
| During check         | in                       | 🗹 Duri    | ing check out |             | Only this hotel |             |                                       |
| Only between:        |                          |           |               |             |                 |             |                                       |
| From:                | środa                    | , 25 maja | $\frac{1}{2}$ | To:         | środa , 25      | maja 2 🗸 🗸  |                                       |
| Quantity:            |                          | 1,00      | \$            | Tax: 0      |                 | ÷           |                                       |
| Name                 |                          | Price     |               |             | Duration        |             | e e e e e e e e e e e e e e e e e e e |
| Standard             | 100.00                   |           |               | 30          |                 |             |                                       |
| Edit a rate plan     |                          |           | ×             |             |                 |             |                                       |
|                      | _                        |           |               | 1           |                 |             |                                       |
| Name:                | Standard                 |           |               |             |                 |             |                                       |
| From:                | 08:00 🚖                  | To: 20    | 00 🚖          |             |                 |             |                                       |
| Duration             |                          | 30        | ÷             |             |                 |             | a service type                        |
| Price                |                          | 100,00    | ÷             |             |                 | 0.1         | 0 /                                   |
|                      |                          | 4         | 1.            | Sa          | ve              | Cancel      |                                       |
| Available every [min | n.j:                     | 1         |               | -           |                 |             | 0.0                                   |

# ΕΝΟΤΗΤΑ ΥΠΗΡΕΣΙΕΣ

Η ενότητα υπηρεσίες σας επιτρέπει να δημιουργήσετε ημερολόγια με βάση την ώρα συμπληρωμένο με τις υπηρεσίες που επεξεργαστήκατε στην Ενότητα Υπηρεσίες.

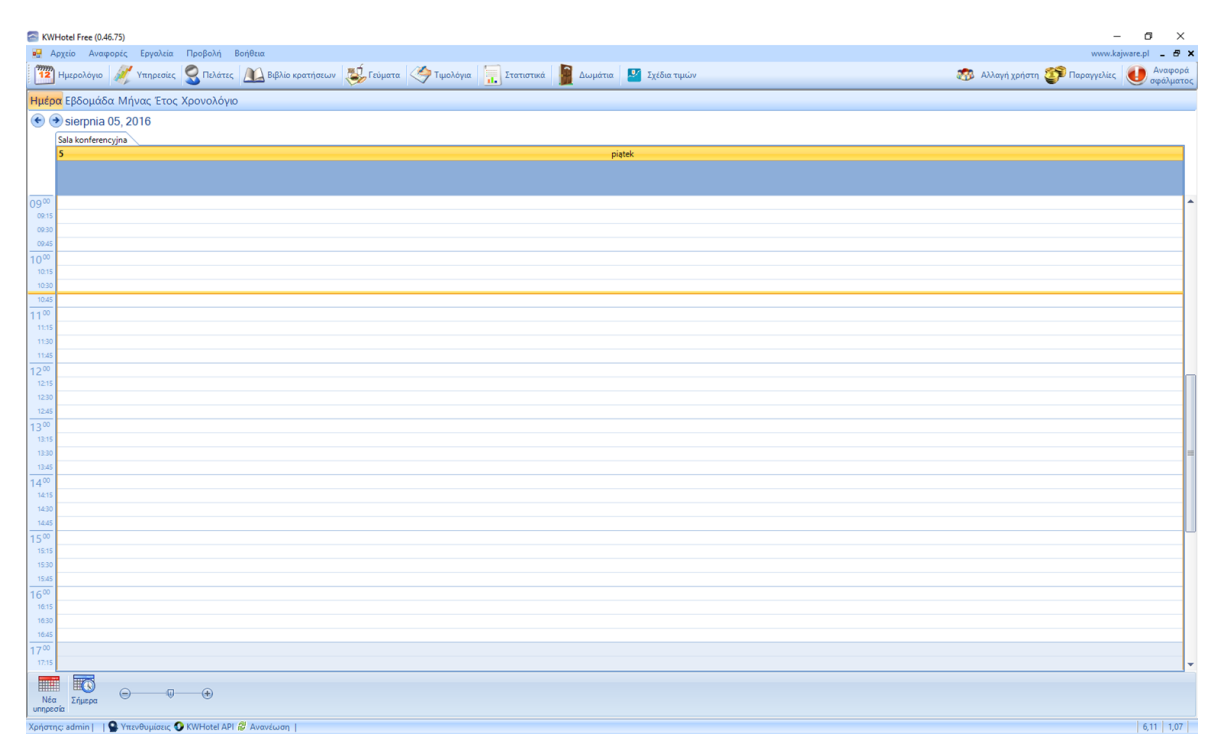

#### ΚΡΑΤΗΣΕΙΣ

Για να κάνετε κράτηση νέας υπηρεσίας:

1. επιλέξτε τον σωστό αριθμό ωρών στο ημερολόγιο και πατήστε Enter ή "Νέα υπηρεσία" (κάτω αριστερή γωνία)

- επιβεβαιώστε το τύπο της υπηρεσίας (αλλάξτε πατώντας το βελάκι δίπλα στο ΄νομα και επιλέξτε την υπηρεσία απο την λίστα)
- επιβεβαιώστε την διάρκεια της κράτησης.

4. Συμπληρώστε τα στοιχεία του πελάτη ΣΧΟΛΙΟ: Πληκτρολογίστε εώς 4 χαρακτήρες και το KWHotel θα σας δείξει την λίστα πελατών που ταιρίαζουν με τα κριτήρια. Άμα ο πελάτης δεν υπάρχει στην βάση δεδομένων, σας προτείνουμε να δημιουργήσετε το προφίλ του πατώντας

"Προσθήκη πελάτη".

5. Προσθήκη σχόλιων στην κράτηση άμα υπάρχουν.

| Ημερομηνίες κράτησ                               | ης                                              |         |
|--------------------------------------------------|-------------------------------------------------|---------|
| Ημερομηνία Check-in                              | Ημερομηνία Check-out                            | Ημέρες: |
| 06 sierpnia 2016                                 |                                                 |         |
| <b>Στοιχεία πελάτη</b><br>Όνομα και επίθετο aawa | Τηλέφωνς                                        |         |
| Εταιρεία                                         | E-mail                                          |         |
| aawata                                           | 💽 Προσθήκη πελάτ                                | η       |
|                                                  | ∦ <u></u> Έπεξεργασία πελάτ                     | η       |
|                                                  | 🥥 Διαγραφή πελάτ                                | n       |
| Σχόλια                                           |                                                 |         |
| Breakfast                                        |                                                 | ] !     |
| Υπενθ                                            | <mark>ύμιση</mark> 🔲 05 sierpnia 2016 10:47 🏢 🖷 | -       |

# 6. Επιλογή σχέδιων τιμών

7. Συμπλήρωση πληρωμές του πελάτη

ΣΧΟΛΙΟ: Μπορείτε να πληρώσετε σε διαφορετικά συναλλάγματα. Απλά επιλέξτε το συνάλαγμά και γράψτε την ισοτιμία.

|                    | Price plan Doct    | uments                                                                                |                                                     |                                |                                     |                    |  |
|--------------------|--------------------|---------------------------------------------------------------------------------------|-----------------------------------------------------|--------------------------------|-------------------------------------|--------------------|--|
|                    | Price plan         | Standa                                                                                | ırd                                                 | ď                              |                                     |                    |  |
| 🔵 Η τιμήδ          | ωματίου ανά διανι  | ικτέρευση ά                                                                           | τομο/βράδυ 🖲                                        |                                |                                     | ~                  |  |
| Αρ.<br>Τιμή        | Ενήλικες 1 50,00   | 1 παιδί<br>0<br>0,00                                                                  | 2 παιδιά<br>0<br>0,00                               | 3 παιδιά<br>0<br>0,00          | Τιμή γι<br>5                        | ια 1 ημέρα<br>0,00 |  |
| - Πληρωμή -<br>Πλι | ίρης πληρωμή       | Αρ. διανυκτερε<br>Τιμή ανά διανυ<br>Σύνολο διανυκτ<br>Τιμή γευμάτων<br>Επιπλέον προϊό | ύσεων<br>κτέρευση<br>τέρευσης<br>ν<br>ντα και υπηρε | ×<br>=<br>+<br>σίες            | 1<br>50,00<br>50,00<br>0,00<br>0,00 |                    |  |
| Ποσό που ι         | πληρώθηκε 0,00     |                                                                                       | <u>Σ</u> ύνολο<br>Πληρωτέο ποσά                     | =                              | 0,00                                |                    |  |
| Προκαταβα          | ολή: 0,00          |                                                                                       | Οφειλόμενο                                          | 50,00                          |                                     |                    |  |
| Εγγυημέ            | νο με πιστωτική κά | φτα                                                                                   | Έκητωση για τ                                       | ην διαμονή (%<br>] Προσθήκη δι | .]                                  | 0 🜩                |  |

## 8. Επιλέξτε την κατάσταση της κράτησης

9. Εκδώστε το έγγραφο άμα είναι υποχρεωτικό

ΣΧΟΛΙΟ: Άμα θέλετε να εκδώσετε εκ προτέρων έγγραφο, παρακαλώ κάντε αμέσω μόλις συμπληρώσετε την προκαταβολή. Το KWHotel θυμάται το τελευταίο ποσό που γράφτηκε και θα το ξεχάσει μόλις βγείτε απο την κράτηση.

# ΠΩΣ ΜΠΟΡΩ ΝΑ ΠΡΟΣΘΕΣΩ ΤΗΝ ΥΠΗΡΕΣΙΑ ΣΤΗΝ ΚΡΑΤΗΣΗ?

Για να αντιστοιχήσετε μια υπηρεσία σε μία κράτηση:

επιλέξτε την καρτέλα "Υπηρεσίες"
 στην οθόνη κρατήσεων

- πατήστε "Προσθήκη υπηρεσίας"

- επιλέξτε την ημέρα και την χρονική διάρκεια

- σύμπληρώστε τα στοιχεία του πελάτη

- επιβεβαιώστε την τιμή
- πατήστε "Αποθύκευση"

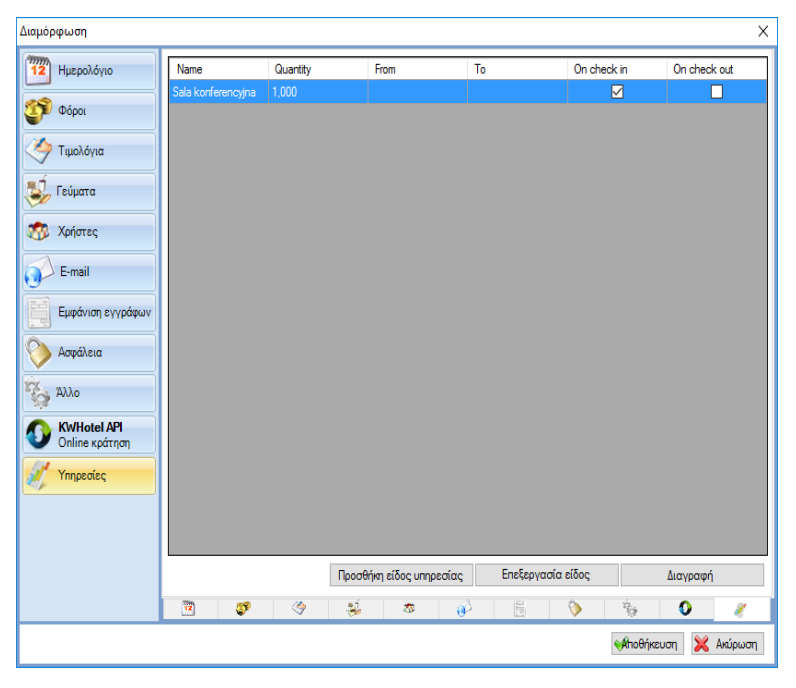